# Immomio Schritt für Schritt

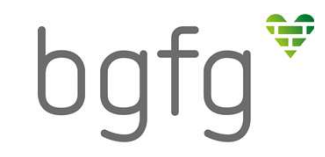

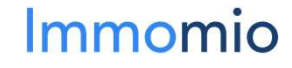

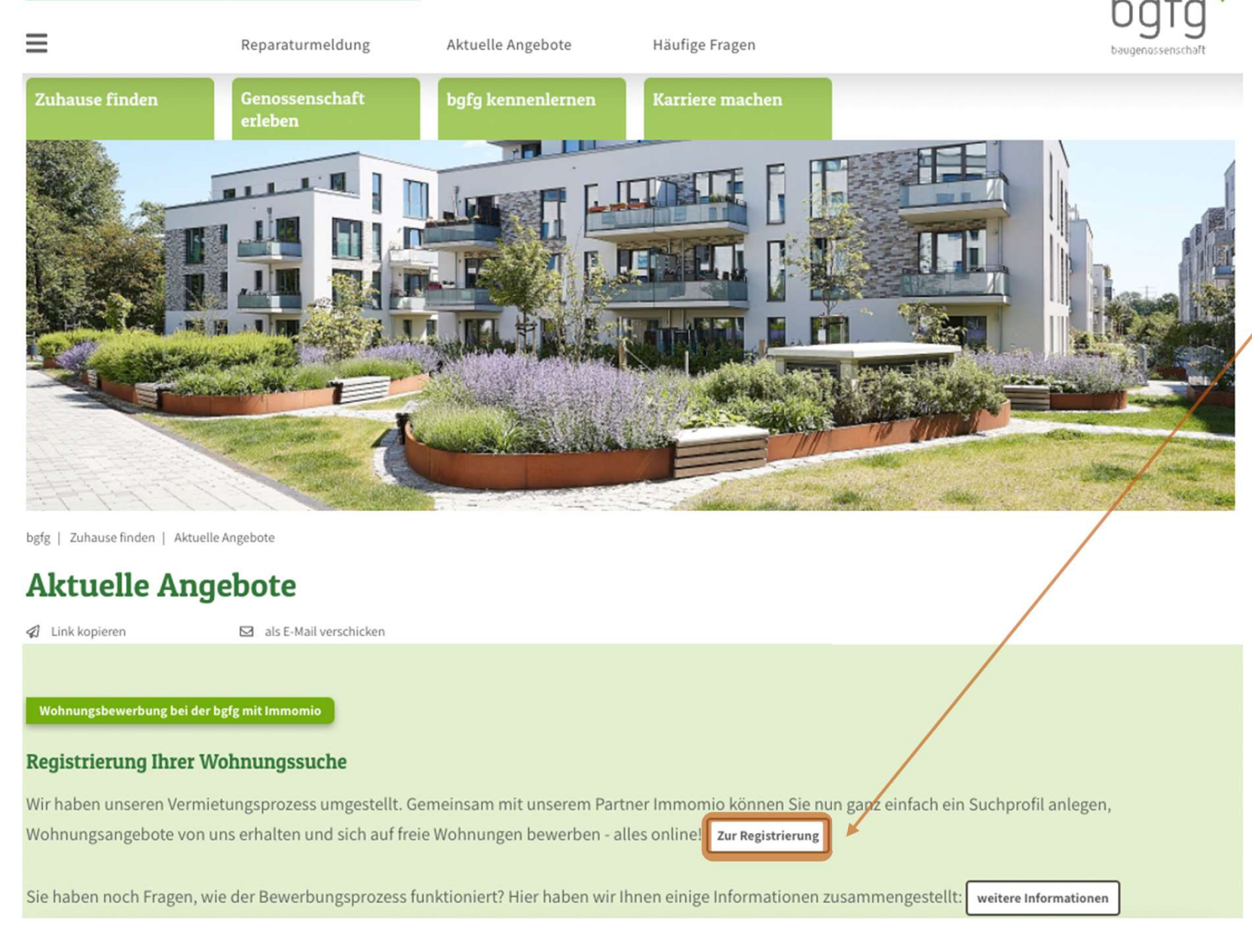

## Registrieren und Suchprofil erstellen

Notdienst

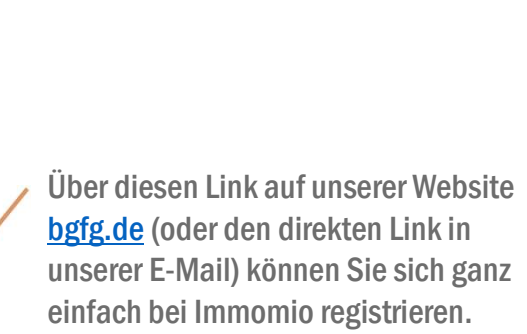

Das ist notwendig, damit wir Sie für zukünftige Vermietungen berücksichtigen können.

Der Vorteil für Sie: Sie können ganz einfach angeben, wo Sie eine Wohnung oder einen Stellplatz suchen und welche Eckdaten diese haben sollen. Sie haben dabei jederzeit volle Kontrolle über Ihre Daten.

### Immomio

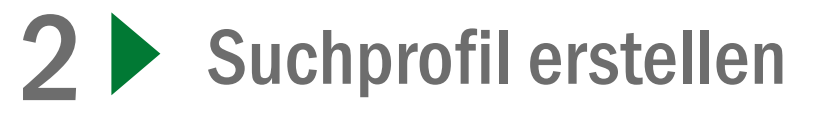

bgfg

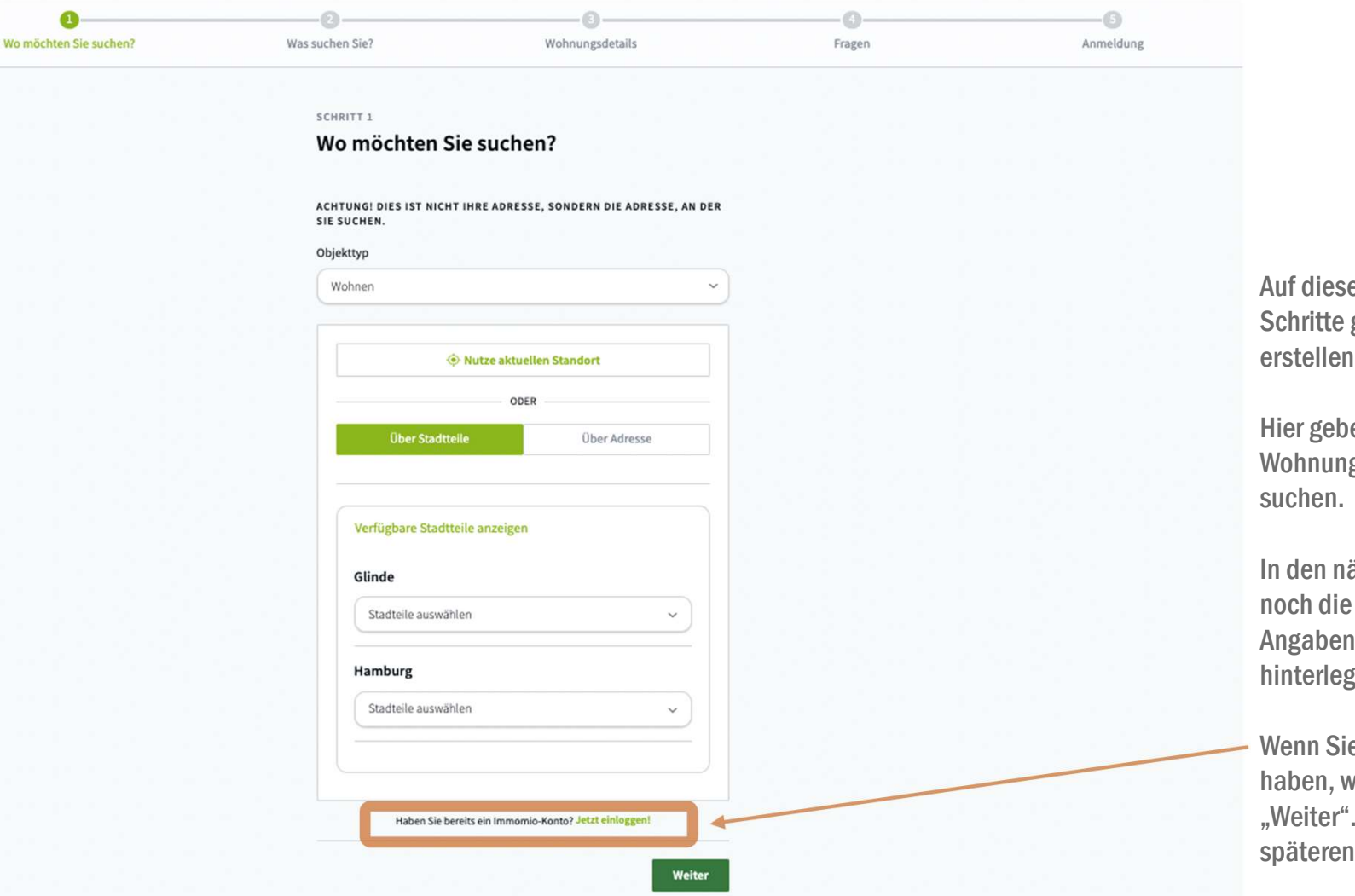

Auf dieser Seite werden Sie durch 5 Schritte geführt, um Ihr Suchprofil zu erstellen.

Hier geben Sie an, **wo** Sie eine Wohnung oder einen Stellplatz suchen.

In den nächsten Schritten haben Sie noch die Möglichkeit, weitere Angaben zu Ihren Wünschen zu hinterlegen.

Wenn Sie bereits ein Immomio-Konto haben, wählen Sie bitte trotzdem "Weiter". Sie können sich zu einem späteren Zeitpunkt einloggen.

Immom

ΝÌΟ

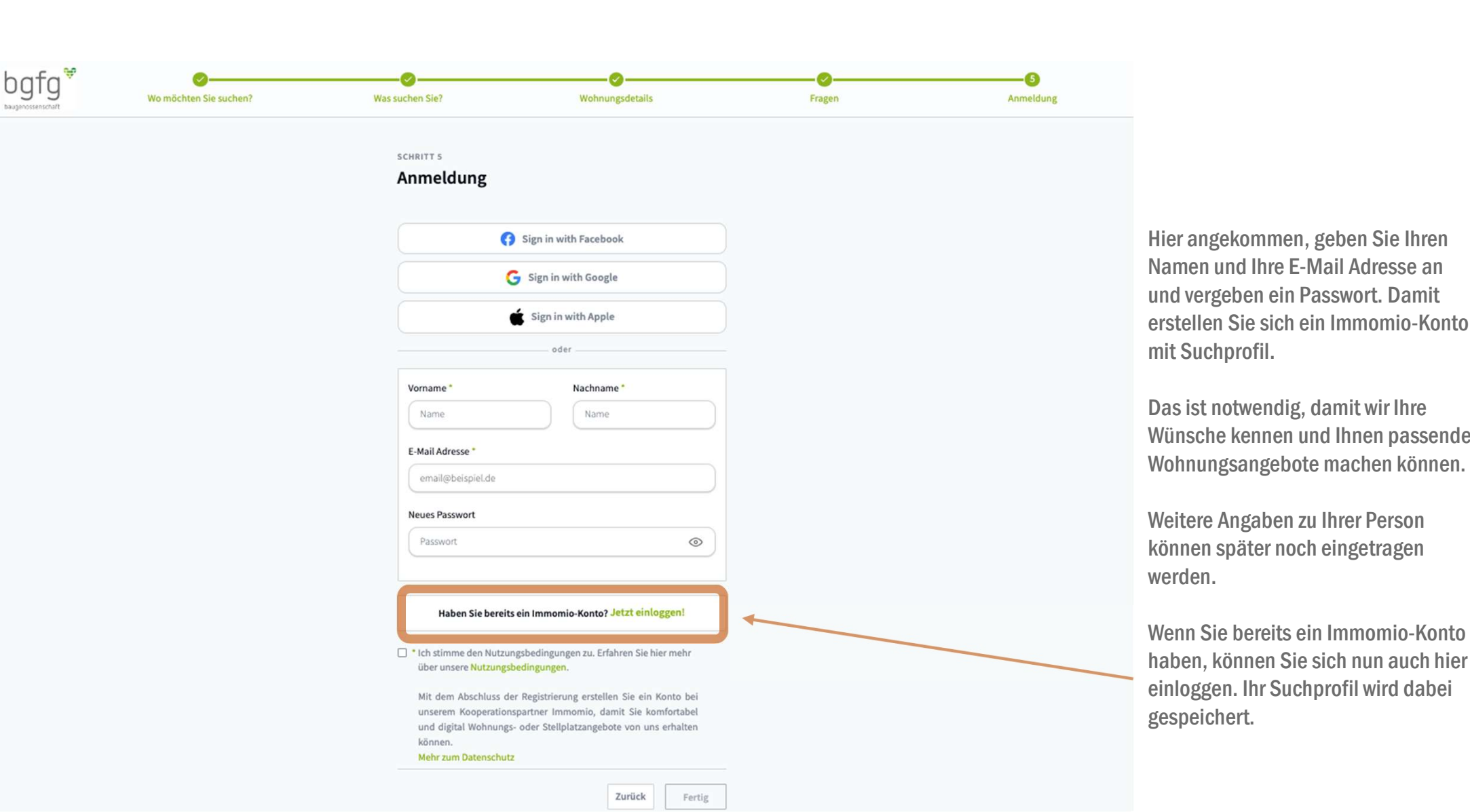

Registrieren

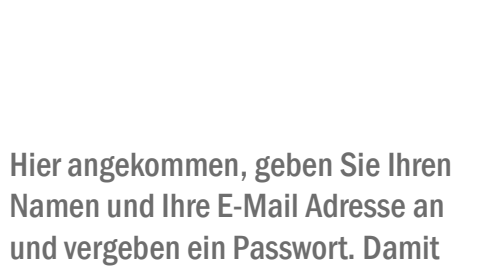

mit Suchprofil. Das ist notwendig, damit wir Ihre

Wünsche kennen und Ihnen passende Wohnungsangebote machen können.

Weitere Angaben zu Ihrer Person können später noch eingetragen werden.

Wenn Sie bereits ein Immomio-Konto haben, können Sie sich nun auch hier einloggen. Ihr Suchprofil wird dabei gespeichert.

#### Immom IO

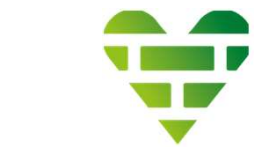

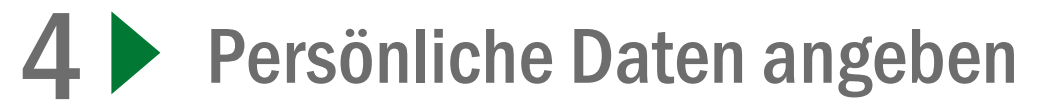

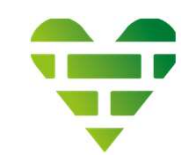

| bgtg                                        |                                                                                                    | ⊕ DE ∨   Kontoeinstellung ⊕                                                                                                    |
|---------------------------------------------|----------------------------------------------------------------------------------------------------|----------------------------------------------------------------------------------------------------|
|                                             | Bitte sehen Sie in Ihrem Postfach nach und bestätigen Sie Ihre E-Mail Adresse - Keine E-Mail erhalten? <u>Hier klicken!</u>                                                                                                    |                                                                                                    |
| m Service                                   | Image: Detaillierte Informationen     Haushaltsinformationen     Dokumente                                                                                                    | te Zusammenfassung                                                                                                    |
| <ul> <li></li></ul>                         | SCHRITT 1         Dersönliche Angaben         Image: Der Based         Die nachfolgenden Angaben werden mit dem Anbieter         geteilt, wenn dieser ein passendes Objekt zu Ihrem Suchprofil         had oder wenn Sie eine Kontaktanfrage über ein Portal         gesendet haben. Pflichtangaben sind mit * gekennzeichnet. | Sie haben sich erfolgreich ein Konto<br>erstellt und können nun Angaben zu<br>Ihrer Person machen.<br>Die Angaben sind freiwillig, allerdings<br>hilft uns ein vollständig ausgefülltes<br>Profil dabei, die richtige Wohnung für<br>Sie zu finden. |
|                                             | WOHNBERECHTIGUNGSSCHEIN                                                                                                    | an, zu welchem Zeitpunkt im Prozess<br>wir Ihre Daten sehen können.                                                                                                    |
|                                             | Art des Wohnberechtigungsnachweises<br>Kein Wohnberechtigungsnachweis vorhanden ~                                                                                                    |                                                                                                    |
| AGB<br>Impressum<br>Datenschutz<br>Karriere | Weiter                                                                                                    |                                                                                                    |

#### Immomio

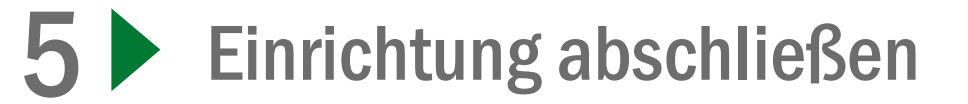

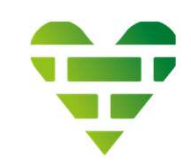

|                                             | Bitte sehen Sie in Ihrem Postfach nach und | bestätigen Sie Ihre E-Mail Adresse - Keine E-Mail erhalten? <u>Hier kli</u>                                                  | <u>cken!</u>              |                                                                                   |
|---------------------------------------------|--------------------------------------------|----------------------------------------------------------------------------------------------------|---------------------------|-----------------------------------------------------------------------------------|
|                                             | Persönliche Angaben Detaillierte Inform    | ationen Haushaltsinformationen                                                                                               | Dokumente Zusammenfassung |                                                                                   |
| 🖺 Service                                   |                                            |                                                                                                    |                           |                                                                                   |
| ය Bewerbungen                               |                                            | Bürge vorhanden<br>Nein                                                                                                    |                           |                                                                                   |
| (a) Suchprofile                             |                                            | Kurze Beschreibung für den Vermieter                                                                                         |                           |                                                                                   |
| ⊘ Messenger                                 |                                            | -<br>Phase 3<br>Diese Dokumente kann der Vermieter erst einsehen, wenn dieser mit<br>Ihnen einen Mictuation schließen mächte |                           | Wenn Sie die 5 Schritte<br>durchlaufen haben, klicken Sie<br>einfach auf "Fertig" |
|                                             |                                            | Dokumente                                                                                                    |                           | ciliadi au Terug .                                                                |
|                                             |                                            | Einkommensnachweis (letzte 3 Monate)                                                                                         |                           | Nun können Sie von uns                                                            |
|                                             |                                            | Datei in den gestrichelten Kasten ziehen oder Datei hochladen                                                                |                           | Wohnungsangebote erhalten.                                                        |
|                                             | e tra se se se tra se se se se se          | Bonitätsauskunft                                                                                                    |                           | in Ibr Konto cohon. Sio orbalten                                                  |
|                                             |                                            | Datei in den gestrichelten Kasten ziehen oder Datei hochladen                                                                |                           | ganz einfach eine Mail.                                                           |
|                                             |                                            | SUCHPROFIL                                                                                                    |                           |                                                                                   |
|                                             |                                            | + Suchprofil hinzufügen                                                                                                    |                           |                                                                                   |
| AGB<br>Impressum<br>Datenschutz<br>Karriere |                                            | Vor dem Abschluss eines Mietvertrags kann der Vermieter eine<br>Bonitätsauskunft über Sie einholen.                          |                           |                                                                                   |
| f 🔽<br>© 2022 Immomio GmbH                  |                                            | Zurück                                                                                                    |                           |                                                                                   |

Immomio